ผู้ใช้เข้าสู่ระบบ CRIMES ด้วย URL: 172.17.4.72 (ต้องใช้ระบบเครือข่ายของ ตร.) ทำการ Log in เข้าสู่ระบบ จากนั้นระบบจะแสดงหน้าจอตามสิทธิ์ที่ผู้ใช้ได้รับ

- กดปุ่ม 💻 ซึ่งอยู่บริเวณมุมขวามือบนของระบบ ให้ผู้ใช้เลือก "ข้อมูลบุคคล" (1)

| 🟫 หัวหน้างานสอบสวน |                   |                       |                                  |                 |                    | Ŷ        | ข้อมูลบุคคล              |          |
|--------------------|-------------------|-----------------------|----------------------------------|-----------------|--------------------|----------|--------------------------|----------|
| หัวหน้างานสอบสวน   | แจ้งเหตุเบื้องต้น | รายการรับแจ้งเหตุใหม่ | รายการรับแจ้ง<br>ในความรับผิดชอบ | งานบริการข้อมูล | สืบค้นข้อมูล       | 4        | แก้ไขรหัสผ่าน            | ประวัติส |
|                    |                   |                       |                                  |                 |                    | <b>a</b> | ปฏิทินของฉัน             |          |
|                    |                   |                       |                                  |                 |                    |          | ประวัติ/และผลงาน         |          |
|                    |                   |                       |                                  |                 |                    | 2        | คดีในความรับผิดชอบ       |          |
|                    | คดีอาญา           |                       | คดีจราจร                         |                 | ดดีคนหาย/พลัดหล    | 9 B      | ตั้งค่าแม่แบบ            |          |
|                    |                   |                       |                                  |                 |                    | ٥        | ตั้งค่าบัญขีผู้ใช้ทั่วไป |          |
|                    |                   |                       |                                  |                 | 2                  |          | ออกจากระบบ               |          |
|                    | คดีศพไม่ทราบชื่อ  |                       | ตรวจสอบข้อมูลบุคคล               |                 | ผู้ต้องหาขอประกันต | กัว      |                          |          |

- เมื่อเข้ามาที่หน้าจอข้อมูลบุคคล แล้วให้กดปุ่ม "ขอสิทธิ์ใช้งาน CRIMES ONLINE (SSL VPN)" (2)

| CRIMES (MINILIANA                  | สถานที่ และสิ่ง | เของต่างๆ |           | Q,                    |              |               |               |              | $\bigcirc$               | พ.ด.ท.หญิง หัวหน้างานสอบสวน 07  🚊 |
|------------------------------------|-----------------|-----------|-----------|-----------------------|--------------|---------------|---------------|--------------|--------------------------|-----------------------------------|
| 😚 หัวหน้างานสอบสวน                 |                 |           |           |                       |              |               |               |              | 2                        |                                   |
| ประวัติส่วนตัวเจ้าหน้าท            | ที่ตำรวจ        |           |           | 🜻 ขอสิทธ์             | ธิ์ใช้งาน CR | MES ONLI      | NE (SSL V     | PN) โทร 02   | 2-2051313 🖾 ขอสำ         | กชิ์สึบค้นหน่วยงานภายนอก 🛛 🗶 ปีด  |
| ข้อมูลเบื้องดัน เพิ่มเด            | ล้ม เกี่ย       | วกับการ   | ทำงาน ก   | ารเสียบบัตร           | สิทธิ์ (เ    | ก่า) กรณีสิเ  | ิ∕เธิ์หมดอายุ | การเป        | ลี่ยนแปลงข้อมูล เ        | จ้าหน้าที่ขอสิทธิ์สืบดัน          |
| User Name                          | ld              |           |           |                       | 🖉 u          | ปลี่ยนรหัสผ่า | n.            | 🥵 เชื่อมก่   | าลังพล (S_223)           | 🥩 เชื่อมกำลังพล (S_CRIMES)        |
| รหัสบัตรประชาชน                    | 111111111       | 111       | ชื่อ-สกุล | พ.ต.ท.หญิง ห่         | ้วหน้างานสอ  | บสวน 07       | วันเกิด       | 14/2/2510    |                          | อายุ <sup>49</sup> ปี             |
| ยศ                                 | พ.ต.ท.          | ~         | ชื่อ      | ห้วหน้างานสอ          | บสวน         |               | สกุล          | 07           |                          | เพศ <sup>◯</sup> ชาย ® หญิง       |
| ระดับตำแหน่ง<br>(กำลังพล POLIS)    | รอง ผกก.        |           | ตำแหน่ง   | รอง ผกก. กลุ่ม        | มงานบริหารจั | ดการระบบฐาน   | เข้อมูล ศทก.  |              | เลขที่ตำแหน่ง            | 2804094030031                     |
| (กำลังพล POLIS)<br>(กำลังพล POLIS) | 3               | แต่งตั้ง, | โยกย้าย   |                       |              |               |               |              | 🗆 หัวหน้างา              | นสอบสวน (กำลังพล POLIS)           |
| สายงาน<br>(กำลังพล POLIS)          | 70301           | งานประ    | มวลผล     |                       |              |               |               |              |                          |                                   |
| บช.<br>(กำลังพล POLIS)             | 10029           | บก.       | 20096 f   | <mark>ุ 41018</mark>  | สถานี        | 41018         | ชื่อสถานี     | กลุ่มงานบริเ | หารจัดการระบบฐานข้อมูล ค | นย์เทคโนโลยีสารสนเทศกลาง          |
| ระดับตำแหน่ง<br>(CRIMES)           | รอง ผกก.        | ~         | ตำแหน่ง   | รอง ผกก. กลุ่ว        | มงานบริหารจั | ดการระบบฐาน   | เข้อมูล ศทก.  |              | เลขที่ตำแหน่ง            | 2804094030031                     |
| สถานภาพ<br>(CRIMES)                | 3               | แต่งตั้ง, | โยกย้าย   |                       |              |               |               |              | 🗹 หัวหน้างา              | นสอบสวน                           |
| ์ สายงาน์<br>(CRIMES)              | 70301           | งานประ    | มวลผล     |                       |              |               |               |              | 🗆 คำสั่งพิเศ             | iษ (กรณีอายุเกิน 60 ปี)           |
| บช.<br>(CRIMES)                    | 10029           | บก.       | 20096 f   | <mark>ุ 41</mark> 018 | สถานี        | 41018         | ชื่อสถานี     | กลุ่มงานบริเ | หารจัดการระบบฐานข้อมูล   |                                   |

กรอกข้อมูลหมายเลขโทรศัพท์ติดต่อ, อีเมล์ และหน้าที่ที่ปฏิบัติ เช่น ปฏิบัติหน้าที่พนักงานสอบสวน (1)
 จากนั้นต้องทำการยืนยันตัวบุคคลด้วยบัตรประชาชน โดยการกดปุ่ม "กรุณายืนยันตัวบุคคลด้วยบัตร
 ประจำตัวประชาชน" (2)

| ſ  | NES ค้นหาบุคคล สถานที่ และสิ่งขอ                          | งต่างๆ 🔾               | 2                          |                                      | พ.ต.ท.หญิง หัวหน้างานสอบส                       | าม 07 |
|----|-----------------------------------------------------------|------------------------|----------------------------|--------------------------------------|-------------------------------------------------|-------|
| L  | หัวหน้างานสอบสวน                                          |                        |                            |                                      |                                                 |       |
| บง | ฟอร์มดำขอใช้งาน CRIMES                                    | ONLINE (SSL VPN        | ) 📕 ประวัติการส่งคำขอใช้งา | น                                    |                                                 | 3     |
|    | ข้าพเจ้า (ยศ ชื่อสกุลเต็ม)                                |                        |                            |                                      |                                                 |       |
|    | วัน เดือน ปีเกิด                                          |                        | ¥9                         |                                      |                                                 |       |
|    | ตำแหน่ง                                                   |                        | ขอมูลเนระ                  | บบกาลงพล                             | (POLIS)                                         |       |
|    | สถานภาพ                                                   |                        |                            |                                      |                                                 |       |
|    | ชื่อหน่วยงาน                                              |                        |                            |                                      |                                                 |       |
|    | ยังไม่ได้ได้รับสิทธิ์ใช้งานผ่<br>1 ที่เริ่มใช้ (1/1/2560) | าน Note Book หรือ PC   |                            | ยังไม่ได้ได้รี<br>ถึงวันที่ (1/1/25) | รับสิทธิ์ใช้งานสืบคันผ่านโทรศัพท์มือถือ<br>61)  |       |
| -  | หมายเลขโทรศัทพ์ดิดต่อ* <sub>0</sub> .                     | 12222233               |                            | อีเมล์                               | p@gmail.com                                     |       |
|    | ปฏิบัติหน้าที่*                                           |                        |                            | >> 🖾 กรุณายืนเ                       | ยันตัวบุคคลด้วยบัตรประชาชนของท่านก่อนส่งค่าร้อง |       |
|    | ข้าพเจ้าจะใช้ข้อมูลที่ได้จากระ                            | บบเพื่อสนับสนุนภารกิจข | หลักของ ดร. โดยให้เป็นไปด  | าม พ.ร.บ.ข้อมูลข่าว                  | สารของราชการ พ.ศ. 2540                          | 1     |
|    | ขอมูลทดองการ เขงาน CR                                     | IMES ONLINE (SSL       | VPN)                       |                                      |                                                 |       |
|    | 🗹 ใช้งานผ่าน Note Book                                    | หรือ PC                |                            |                                      | 🛛 ใช้งานสืบคันข้อมูลผ่านโทรศัพท์มือถือ          |       |
|    |                                                           |                        |                            |                                      |                                                 |       |
|    | แนบไฟล์คำขอใช้งานที่หัวหน้า                               | หน่วยรับรอง            | เลือกไฟล์                  | 😩 (*ยังไม่ได้แน                      | บไฟล)                                           |       |

| MES ด้นหาบุคคล สถานที่ และสึ                                                         | งของต่างๆ                         | Q.                          |                                            | ว่าที่ ร.ต.ท. กรณ์พงศ์ นวนโท                            | ங் 🔔 |
|--------------------------------------------------------------------------------------|-----------------------------------|-----------------------------|--------------------------------------------|---------------------------------------------------------|------|
| เฟอร์มคำขอใช้งาน CRIME                                                               | S ONLINE (SSL VPN)                | 📕 ประวัติการส่งคำขอใช้งาน   |                                            |                                                         | ×    |
| ข้าพเจ้า (ยศ ชื่อสกุลเด็ม)<br>วัน เดือน ปีเกิด<br>ตำแหน่ง<br>สถานภาพ<br>ชื่อหน่วยงาน |                                   | ข้อมูลในระบ                 | บกำลังพล (PO                               | LIS)                                                    |      |
| ■ สิทธิ์ใช้งานผ่าน SSL V<br>วันที่เริ่มใช้ (1/1/2560)                                | on                                |                             | สิทธิ์ใช้งานผ่าน<br>ถึงวันที่ (1/1/2561)   | CRIMES ONLINE                                           |      |
| หมายเลขโทรศัทพ์ติดต่อ*<br>ปฏิบัติหน้าที่*                                            | 0122222233<br>พนักงานสวบสวน       |                             | อีเมล์<br>🔊 กรุณายืนยันดัว                 | p@gmail.com<br>บุคคลด้วยบัตรประชาชนของท่านก่อนส่งคำร้อง |      |
| ข้าพเจ้าจะใช้ข้อมูลที่ได้จา <i>เ</i><br>ข้อมูลที่ต้องการใช้งาน                       | าระบบเพื่อสนับสนุนภารกิจห         | เล้กของ ตร. โดยให้เป็นไปตาม | เ พ.ร.บ.ข้อมูลข่าวสารข                     | ของราชการ พ.ศ. 2540                                     |      |
| SSL VPN                                                                              |                                   |                             |                                            | CRIMES ONLINE                                           |      |
| แนบไฟล์ดำขอใช้งานที่หัวเ<br>แนบไฟล์/รูป บัตรประจำดัวเ                                | หน้าหน่วยรับรอง<br>เจ้าหน้าที่รัฐ | เลือกไฟล์<br>เลือกไฟล์      | 💼 ("ยังไม่ได้แนบไฟส<br>💼 ("ยังไม่ได้แนบไฟส | ฦ                                                       |      |

- ระบบจะแสดงหน้าจอยืนยันข้อมูลบุคคลจากบัตรประชาชน ให้ผู้ใช้ทำการเสียบบัตรประชาชนของตนเองเข้า

กับเครื่องอ่านบัตร (Smart Card Reader)

| CRIMES คนหาบุคลล สถานที่<br>สำหน่างานสอบสวน<br>แบบฟอร์มดำขอใช้งาน CR                | เมละส่งของตางๆ Q                                                                                | าขอใช้งาน                                                                                                    | พ.ด.ท.หญ่ง หวหนางานสอบสวน 07 | L = |
|-------------------------------------------------------------------------------------|-------------------------------------------------------------------------------------------------|----------------------------------------------------------------------------------------------------|------------------------------|-----|
| ข้าพเจ้า (ยศ ชื่อสก <mark>) ส</mark><br>วัน เดือน ปีเกิด                            | นยันข้อมูลบุดคลจากบัตรประชาชน<br>กรุณายืนยันการเสียบบัตร                                        | อ่านข้อมูลจากบัตรประชาชน                                                                                                    |                              |     |
| ตาแหน่ง<br>สถานภาพ<br>ชื่อหน่วยงาน<br>⊡ยังไม่ได้ได้รับสำ<br>วันที่เริ่มใช้ (1/1/256 | 1<br>บัตร<br>เข้ากับเครื่องอ่านบัตรเรียบ<br>ร้อยแล้ว<br>และคลิกที่ปุ่ม "ยืนขันการ<br>เลียบบัตร" | 2<br>กรณารอสักครู่จนกว่าไฟลี<br>แดง<br>บนเครื่องอ่านบัดรหยุดกระ<br>พรับ<br>เมื่อสถานะแสดงเป็นไฟลี<br>แตงค้าง<br>คลิกที่ปุ่ม "อ่านข่อมูล" เพื่<br>อ่านข่อมูลจากบัตร | รี<br>ระ<br>หมือกือ          |     |
| หมายเลขเทรดทพเ<br>ปฏิบัติหน้าที่*                                                   | กรุณาเสียบบัตรประชาชเ<br>ยืนยันการเลียบบัตร                                                     | อ่านข้อมูล                                                                                                    | ี่ ห่านก่อนส่งค่าร้อง        |     |
| ข้าพเจ้าจะใช้ข้อมูล<br>ข้อมูลที่ต้องการใช้ง                                         | งาน CRIMES ONLINE (SSL VPN)                                                                     |                                                                                                    |                              |     |

- ระบบจะใช้เวลาสักครู่ทำการอ่านข้อมูลจากบัตรประชาชน

| CRÍ | WES ค้นหาบุคคล สถานที่<br>หัวหน้างานสอบสวน                                                                                                   | และสิ่งของต่างๆ Q                                                                                                    |                              | ,                                                                                                    | พ.ต.ท.หญิง หัวหน้างานสอบสวน 0       | 7 🚨 🚍 |
|-----|----------------------------------------------------------------------------------------------------|----------------------------------------------------------------------------------------------------|------------------------------|----------------------------------------------------------------------------------------------------|-------------------------------------|-------|
| แบบ | เฟอร์มดำขอใช้งาน CR<br>ข้าพเจ้า (ยุศ ชื่อสก                                                                                                  | IMES ONLINE (SSL VPN) 🧾 ประวัติการสงค่า                                                                                                    | ขอใช้งาน                     |                                                                                                    |                                     | 🗶 ปีด |
|     | รัน เดือน ปีเกิด<br>ดำแหน่ง<br>สถานภาพ<br>ชื่อหน่วยงาน<br>อังไม่ได้ได้รับสำ<br>รันที่เริ่มใช้ (1/1/250<br>หมายเลขโทรศัทพ์<br>ปฏิบัติหน้าที่∗ | มนับขอมูลบุลเฉลางารเสียบบัตร       กรุณายินยันการเสียบบัตร       1     บัตร       เข้ากับเครื่องอ่าบบัตรเรียบ       ร้อยแล้ว       และคลิกที่ปุ่ม "ยินยันการ       เสียบบัตร" | อ่านข้อมูลจากบัตรปร<br>2<br> | ระข์าช่น<br>กรุณารอสักครู่จนกว่าไฟสี<br>แดง<br>บนเครื่องอ่านบัตรหยุดกระ<br>พริบ<br>เปื้อสถานะแสดงเป็นไฟลี<br>แดงค้าง<br>คลิกที่ปุ่ม "อ่านข้อมูล" เพื่อ<br>อ่านข้อมูลจากบัตร | ร์<br>ห์มือกือ<br>ร่านก่อนส่งคำร้อง |       |
|     | ข้อมูลที่ด้องการใช้ง<br>ัชงานผ่าน Note                                                                                                    | งาน CRIMES ONLINE (SSL VPN)<br>9 Book หรือ PC                                                                                                    |                              | 🗆 ใช้งานสืบคันข้อมูลผ่า                                                                                                    | นโทรศัพท์มือถือ                     |       |

เมื่อระบบแสดงข้อความ "เสร็จสมบูรณ์" (1) จากนั้นให้ผู้ใช้กดปุ่ม "ยืนยันการเสียบบัตร" (2) แล้วกดปุ่ม
 "อ่านข้อมูล" ต่อ (3)

| CRIMES MUNJUARA                                                                                                    | สถานที่ และสิ่งของต่างๆ 🔍                                                                                                    |                                                                                                    | พ.ต.ท.หญิง หัวหน้างานสอบสวน 07 🗕 🚍 |
|----------------------------------------------------------------------------------------------------|----------------------------------------------------------------------------------------------------|----------------------------------------------------------------------------------------------------|------------------------------------|
| พัวหน้างานสอบสวน<br>แบบฟอร์มดำขอใช้งาน<br>ช่วงแจ้า (แต่ ชื่อส                                                           | CRIMES ONLINE (SSL VPN) 🚺 ประวัติการส่งค่า                                                                                                    | ขอใช้งาน                                                                                                    | <b>ដ</b> ឋត                        |
| วัน เดือน ปีเกิด                                                                                                    | ี ยืนยันข้อมูลบุคคลจากบัดรประชาชน<br>กรุณายืนยันการเสียบบัตร                                                                                                    | อ่านข้อมูลจากบัตรประชาชน                                                                                                    |                                    |
| ดำแหน่ง<br>สถานภาพ<br>ชื่อหน่วยงาน<br>``ยังไม่ได้ได้รับเ<br>วันที่เริ่มใช้ (1/1/2)<br>หมายเลขโทรศัทบ<br>ปฏิบัติหน้าที่* | ตรวจสอบว่าคุณได้เสียบ<br>บัตร<br>เข้ากับเครื่องอ่านบัตรเรียบ<br>ร้อยแล้ว<br>และคลิกที่ปุ่ม "ยืนยันการ<br>เสียบบัตร"     1     เสร็จสมบูรถโ<br>ยิ่นยันการเลียบบัตร     2 | 2<br><br><br>2<br><br>1<br>2<br><br>2<br><br>1<br>2<br><br>1<br>2<br><br>2<br><br>1<br>2<br>2<br>1<br>2<br>1<br>2<br>1<br>2<br>2<br>1<br>2<br>1<br>2<br>2<br>2<br>1<br>2<br>2<br>2<br>1<br>2<br>1<br>2<br>2<br>2<br>1<br>2<br>1<br>2<br>2<br>2<br>1<br>2<br>1<br>2<br>2<br>2<br>1<br>2<br>1<br>2<br>2<br>2<br>1<br>2<br>1<br>2<br>2<br>1<br>2<br>1<br>1<br>1<br>1<br>1<br>1<br>1<br>1<br>1<br>1<br>1<br>1<br>1 | ร<br>อ<br>ค่านก่อนส่งคำร้อง        |
| ข้อมูลที่ต้องกา<br>⊠ ใช้งานผ่าน                                                                                         | รใช้งาน CRIMES ONLINE (SSL VPN)<br>Note Book หรือ PC                                                                                                    | 🛛 ใช้งานสืบคันข้อมูล                                                                                                    | ผ่านโทรศัพท์มือถือ                 |

หากผู้ใช้ยืนยันตัวบุคคลสำเร็จ ระบบจะแสดงข้อความ "ยืนยันตัวบุคคลสำเร็จ"

| CRIVIES ค้นหานุคคล สถานที่ และ                                                      | สิ่งของต่างๆ                                                 | ٩                                                        | พ.ต.ท.หญิง หัวหน้างานสอบสวน (  | 07 🔔 🔳 |
|-------------------------------------------------------------------------------------|--------------------------------------------------------------|----------------------------------------------------------|--------------------------------|--------|
| หัวหน้างานสอบสวน                                                                    |                                                              |                                                          |                                |        |
| แบบฟอร์มคำขอใช้งาน CRIM                                                             | ES ONLINE (SSL VPI                                           | N) 🗵 ประวัติการส่งคำขอใช้งาน                             |                                | 🗙 ปิด  |
| ข้าพเจ้า (ยศ ชื่อสกุลเต็ม)                                                          |                                                              |                                                          |                                |        |
| วัน เดือน ปีเกิด                                                                    |                                                              |                                                          |                                |        |
| ดำแหน่ง                                                                             |                                                              | ข้อมูลในระบบกำลังพล (เ                                   | POLIS)                         |        |
| สถานภาพ                                                                             |                                                              | -                                                        |                                |        |
| ชื่อหน่วยงาน                                                                        |                                                              |                                                          |                                |        |
| ยังไม่ได้ได้รับสิทธิ์ใช้งา<br>วันที่เริ่มใช้ (1/1/2560)<br>มหาวยเอาโทรสัมพ์ติออ่ารั | านผ่าน Note Boo ข้อมูล                                       | ย็นยันดัวบุคคลส่าเร็จ                                    | ใช้งานสืบคันผ่านโทรศัพท์มือถือ |        |
| ปองวัดหง่างสี่*                                                                     | 012222233                                                    |                                                          | p@gmail.com                    |        |
| ข้าพเจ้าจะใช้ข้อมูลที่ได้จา<br>ข้อมูลที่ด้องการใช้งาน<br>≌ ใช้งานผ่าน Note Bo       | กระบบเพื่อสมับสนุนภารกิ<br>CRIMES ONLINE (SSL<br>bok หรือ PC | จหลักของ ตร. โดยให้เป็นไปตาม พ.ร.บ.ข้อมูลข่าวส<br>_ VPN) | ารของราชการ พ.ศ. 2540<br>      |        |

| ข้าพเจ้า (ยศ ชื่อสกุลเต็ม)                          | พ.ต.ท.หญิง ป้ทมาภรณ์ อุตรมาตย์                         | เลขบัตรประชาชน                             | 3100800621348                       |
|-----------------------------------------------------|--------------------------------------------------------|--------------------------------------------|-------------------------------------|
| วัน เดือน ปีเกิด                                    | 14/2/2510                                              | ระดับตำแหน่ง                               | รอง ผกก.                            |
| ตำแหน่ง                                             | รอง ผกก. กลุ่มงานบริหารจัดการระบบฐานข้อมูล ศทก.        | เลขที่ตำแหน่ง                              | 2804094030031                       |
| สถานภาพ                                             | แต่งตั้ง, โยกย้าย                                      | สายงาน                                     | งานประมวลผล                         |
| ชื่อหน่วยงาน                                        | กลุ่มงานบริหารจัดการระบบฐานข้อมูล ศูนย์เทคโนโลยีสารสนเ | ทศกลาง                                     |                                     |
| สิทธิ์ใช้งานผ่าน SSL \<br>วันที่เริ่มใช้ (1/1/2560) | /pn                                                    | สิทธิ์ใช้งานผ่าน (<br>ถึงวันที่ (1/1/2561) |                                     |
| หมายเลขโทรศัทพ์ติดต่อ'                              | 0122222233                                             | อีเมล์                                     | p@amail.com                         |
| ปฏิบัติหน้าที่*                                     | พนักงานสอบสวน                                          |                                            | ยืนยันตัวบุคคลด้วยบัตรเรียบร้อยแล้ว |
| ข้าพเจ้าจะใช้ข้อมูลที่ได้จ                          | ากระบบเพื่อสนับสนุนภารกิจหลักของ ตร. โดยให้เป็นไ       | ไปตาม พ.ร.บ.ข้อมูลข่าวสารข                 | เองราชการ พ.ศ. 2540                 |

กรณีผู้ใช้งานยืนยันตัวบุคคลไม่สำเร็จ ระบบจะแจ้งเตือน "ไม่สามารถยืนยันตัวบุคคลได้เนื่องจากข้อมูลในบัตรของ ท่านไม่ตรงกับข้อมูลในระบบ CRIMES กรุณา...ใช้บัตรของท่านเพื่อทำการยืนยันตัวบุคคลใหม่อีกครั้ง"

ให้ผู้ใช้ทำการยืนยันบุคคลด้วยบัตรประชาชนของท่านอีกครั้ง โดยทำวิธีการเดิมกับข้างต้น จนกว่าจะ
 ยืนยันตัวบุคคลสำเร็จ

| แบบ | พอรมคาขอเขงาน CRIME                                                          | ES ONLINE (SSL VP       | N) 🔽 บระวดการสงคาขอ เขงาน                                                           |                                                         | × 1 |
|-----|------------------------------------------------------------------------------|-------------------------|-------------------------------------------------------------------------------------|---------------------------------------------------------|-----|
|     | ข้าพเจ้า (ยศ ชื่อสกุลเต็ม)<br>วัน เดือน ปีเกิด<br>ดำแหน่ง                    |                         | ข้อมูลในระบบกำลังพล (Po                                                             | LIS)                                                    |     |
|     | สถานภาพ<br>ชื่อหน่วยงาน                                                      | 1004018134013400        |                                                                                     |                                                         |     |
|     | <ul> <li>ยังไม่ได้ได้รับสิทธิ์ใช้งา<br/>วันที่เริ่มใช้ (1/1/2560)</li> </ul> | มนผ่าน Note Boo         | ใม่สามารถยืนยันบุคคลได้เนื่องจากข้อมูลในบัตรของ<br>ท่านไม่ตรงกับข้อมูลในระบุบCRIMES | ใช้งานสืบคันผ่านโทรศัพท์มือถือ                          |     |
|     | หมายเลขโทรศัทพ์ดิดต่อ*<br>ปฏิบัติหน้าที่*                                    | 012222233               | กรุณาเชบตรของทานเพอยนยนตวบุคคลดวยบตรไหม<br>อีกครั้ง<br>>> 😫 กรุณายนยนตร             | p@qmail.com<br>บุคคลด้วยบัตรประชาชนของท่านก่อนส่งคำร้อง |     |
|     | ข้าพเจ้าจะใช้ข้อมูลที่ได้จาก                                                 | กระบบเพื่อสนับสนุนภารกิ | จหลักของ ตร. โดยให้เป็นไปตาม พ.ร.บ.ข้อมูลข่าวสารร                                   | ของราชการ พ.ศ. 2540                                     |     |

จากนั้นให้ผู้ใช้กรอกข้อมูลลงในแบบฟอร์ม โดยแยกเป็น 3 ขั้นตอนดังนี้

- (1) ทำการเลือกข้อมูลที่ต้องการใช้งาน CRIMES ONLINE (SSL VPN)
- (2) แนบเอกสารคำขอใช้งานที่หัวหน้าหน่วยรับรอง โดยกดปุ่ม "เลือกไฟล์" ประกอบด้วย (ชนิดไฟล์ pdf, jpg, png หรือ bmp)
  - 2.1 หนังสือบันทึกข้อความขอใช้งาน CRIMES ONLINE (SSL VPN) ลงนามโดยหัวหน้าหน่วยงาน
  - 2.2 สำเนาบัตรประจำตัวเจ้าหน้าที่ของรัฐ พร้อมทั้งรับรองสำเนา
- (3) ค้นหาหัวหน้าหน่วยรับรอง (ผู้ที่ลงนามในหนังสือขอใช้งาน CRIMES ONLINE) เช่น ผกก.,ผบก.,ผบช. โดย ค้นหาข้อมูลได้จากเลขประจำตัวประชาชน หรือ ชื่อ-สกุล จากนั้นให้ผู้ใช้กดปุ่ม "ส่งคำขอให้ ศทก."

| CRIVIES [คันหาบุคคล สถานที่ และสิ่ | งของต่างๆ 🔍                                                             |                                  | พ.ต.ท.หญิง หัวหน้างานสอบสวน 07  🔔 🚍  |  |  |  |  |
|------------------------------------|-------------------------------------------------------------------------|----------------------------------|--------------------------------------|--|--|--|--|
| หมายเลขโทรศัทพ์ดิดต่อ*             | 012222233                                                               | อีเมล์                           | p@gmail.com                          |  |  |  |  |
| ปฏิบัติหน้าที่*                    | สายดรวจ                                                                 |                                  | ยืนยันดัวบุคคลด้วยบัตรเรียบร้อยแล้ว  |  |  |  |  |
| ข้าพเจ้าจะใช้ข้อมูลที่ได้จาก       | กระบบเพื่อสนับสนุนภารกิจหลักของ ดร. โดยให้เป็นไปด                       | าม พ.ร.บ.ข้อมูลข่าวสารข          | ของราชการ พ.ศ. 2540                  |  |  |  |  |
| ข้อมูลที่ต้องการใช้งาน (           | CRIMES ONLINE (SSL VPN)                                                 |                                  |                                      |  |  |  |  |
| 🚽 🛛 ใช้งานผ่าน Note Boo            | ชิ ใช้งานผ่าน Note Book หรือ PC ปิ ใช้งานสืบต้นข้อมูลผ่านโทรศัพท์มือถือ |                                  |                                      |  |  |  |  |
| ขอรับรองว่าข้าราชการดำร            | วจข้างดันเป็นผู้ที่มีความประพฤติดีและข้าฯ จะควบควมส                     | จูแลการใช้ข้อมูลเพื่อไปใ         | ช้ประโยชน์ทางราชการเท่านั้น          |  |  |  |  |
| 3                                  | กรณาระบุชื่อ สกุล แล้วกด ENTER                                          | 🔍 ค้นหา                          | 😑 ล้างข้อมูล 📃 ส่งค่าขอให้ ศทก.      |  |  |  |  |
|                                    | ⊔ เลือกเพื่อทาการค้นหาเจ้าหน้าที่ดำรวจท                                 | ี่วประเทศ ( <del>กรณีหิวหน</del> | าหนวยรีบรองสงก์ดไม่อยู่ในหนวยของทาน) |  |  |  |  |
| วันที่ส่งคำขอ                      | วันที่หัวหน้าอนุมัติ                                                    | วันที่ ศทғ                       | n. ອ <b>ນຸ</b> ມັດີ                  |  |  |  |  |
| สถานะการส่ง ยังไ                   | ม่ได้ส่ง สถานะการอนุมัติ                                                | สถานะกา                          | ารอนุมัติ                            |  |  |  |  |
|                                    |                                                                         | วันที่ ผบก                       | ก. อนุมัติ                           |  |  |  |  |
|                                    |                                                                         | สถานะกา                          | ารอนุมัติ                            |  |  |  |  |
| 🗄 บันทึก  มีนกเลิก                 |                                                                         |                                  |                                      |  |  |  |  |

เมื่อกดส่งคำขอเรียบร้อยจะเป็นการเสร็จสิ้นขั้นตอนของเจ้าหน้าที่ผู้ขอใช้งาน CRIMES ONLINE (SSL VPN) แล้ว

- ให้รอการอนุมัติสิทธิ์การใช้งานโดย ศทก. และ ผบก.

| หัวหน้าหน่วยรับรอง | 3730600725837    | พ.ต.อ. มนดรี ส์ทอง   |                  |                     |                  |
|--------------------|------------------|----------------------|------------------|---------------------|------------------|
| วันที่ส่งคำขอ      | 28/12/2559 20:56 | วันที่หัวหน้าอนุมัติ | 28/12/2559 20:56 | วันที่ ศทก. อนุมัติ | 28/12/2559 20:56 |
| สถานะการส่ง        | ส่งแล้ว          | สถานะการอนุมัติ      | อนมัติ           | สถานะการอนุมัติ     | อนุมัติ          |
|                    |                  |                      |                  | สถานะการให้สิทธิ์   | ให้สิทธิ์แล้ว    |
|                    |                  |                      |                  | วันที่ ผบก. อนุมัติ | 28/12/2559 20:56 |
|                    |                  |                      |                  | สถานะการอนุมัติ     | อนุมัดิ          |
|                    |                  |                      |                  | สถานะการให้สิทธิ์   | ให้สิทธิ์แล้ว    |
|                    |                  |                      |                  |                     |                  |

หาก ผบก. อนุมัติสิทธิ์ให้ผู้ใช้แล้ว ระบบจะแสดงการแจ้งเตือนที่ มุมขวาบนของหน้าจอ (1)

| CRIMES (คันหาบุคคล สถานที่ และสิ่งของต่างๆ   | Q                                                    | พ.ต.ท.หญิง หัวหน้างานสอบสวน 07 🥂 💻 |
|----------------------------------------------|------------------------------------------------------|------------------------------------|
| ทัวหน้างานสอบสวน                             |                                                      |                                    |
| หัวหน้างานสอบสวน แจ้งเหตุเบื้องต้น รายการรับ | มแจ้งเหตุใหม่ รายการรับแจ้ง งา<br>ในความรับผิดชอบ งา | นบริการข้อมูล สืบค้นข้อมูล         |
|                                              |                                                      |                                    |
|                                              |                                                      |                                    |
|                                              | i i i i i i i i i i i i i i i i i i i                |                                    |
| คดีอาญา                                      | คดีจราจร                                             | คดีคนนา <i>ย</i> /พลัตหลง          |
|                                              |                                                      |                                    |
| คดีศพไม่ทราบชื่อ                             | ตรวจสอบข้อมูลบุคคล                                   | ผู้ต้องหาขอประกันตัว               |
|                                              |                                                      |                                    |
|                                              |                                                      |                                    |
|                                              |                                                      |                                    |

ผู้ใช้สามารถเข้าไปดูรายละเอียดการแจ้งเตือนได้ โดยการกดปุ่ม 🇳 จากนั้นระบบจะแสดงหน้าจอ รายการแจ้งเตือนของท่าน ท่านสามารถเข้าไปดูหน้าจอที่เป็นแบบฟอร์มคำร้องขอใช้งาน CRIMES ONLINE โดย เลือกรายการ (1) แล้ว กดปุ่ม "รับทราบ" (2)

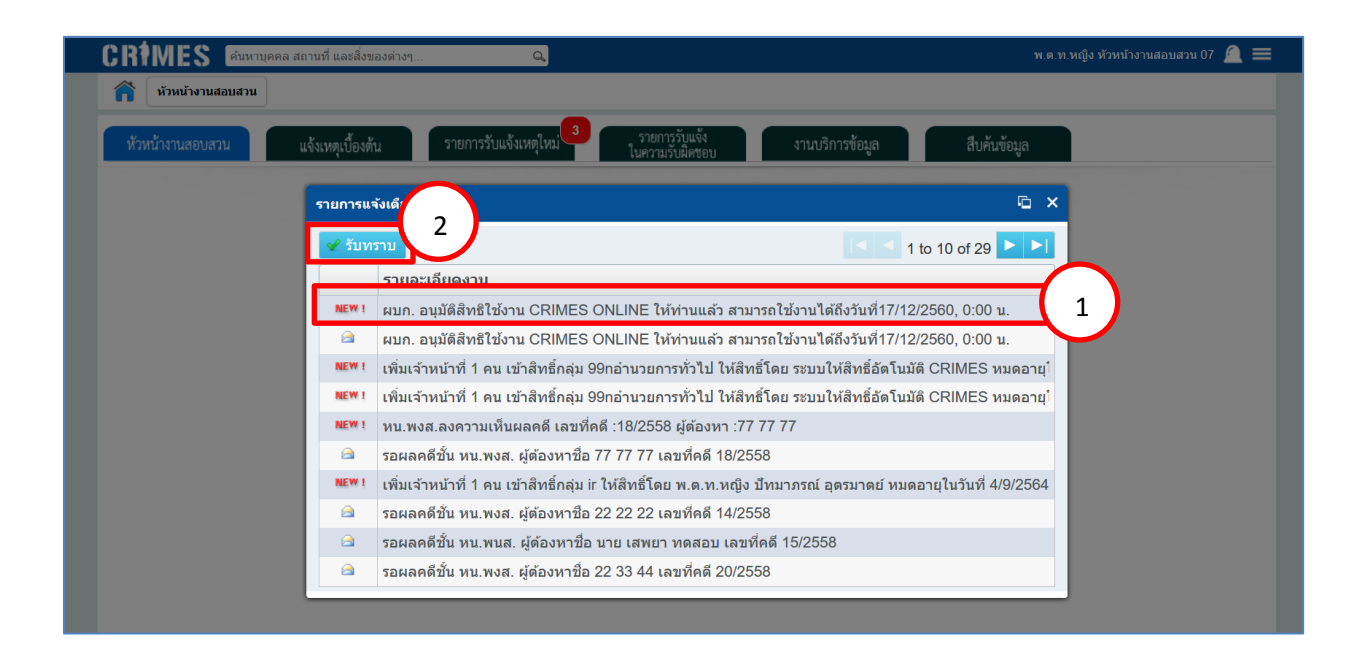

ระบบจะแสดงหน้าจอแบบฟอร์มคำขอใช้งาน CRIMES ONLINE (SSL VPN) ผู้ใช้สามารถตรวจสอบสิทธิ์ การใช้งานและวันหมดอายุการใช้งานของท่านได้จากหน้าจอนี้ (1)

| หน้างานสอบสวน                                                                                                    |                                                                                                    |                                                                                                    |                                                                                        |                                                                                                    |                                                                                                    |                                                                                                    |  |
|----------------------------------------------------------------------------------------------------|----------------------------------------------------------------------------------------------------|----------------------------------------------------------------------------------------------------|----------------------------------------------------------------------------------------|----------------------------------------------------------------------------------------------------|----------------------------------------------------------------------------------------------------|----------------------------------------------------------------------------------------------------|--|
| เร์มดำขอใช้งาน CF                                                                                                    | IMES ONLINE (S                                                                                                    | SL VPN)                                                                                                    |                                                                                        |                                                                                                    |                                                                                                    |                                                                                                    |  |
| ข้าพเจ้า (ยศ ชื่อสกุลเ                                                                                                    | ล <b>็ม)</b> พ.ด.ท.หญิง หัวหา                                                                                                    | ผ้างานสอบสวน 07                                                                                                    |                                                                                        | เลขบัตรประชา                                                                                                    | ชน 11111111                                                                                                    | 11111                                                                                                    |  |
| วัน เดือน ปีเกิด                                                                                                    | 14/2/2510                                                                                                    |                                                                                                    |                                                                                        | ระดับตำแหน่ง                                                                                                    | รอง ผกก.                                                                                                    |                                                                                                    |  |
| ดำแหน่ง                                                                                                    | รอง ผกก. กลุ่มงาา                                                                                                    | แบริหารจัดการระบบฐานข้อมูล เ                                                                                                    | ศทก.                                                                                   | เลขที่ดำแหน่ง                                                                                                    | 2804094                                                                                                    | 030031                                                                                                    |  |
| สถานภาพ                                                                                                    | แต่งดั้ง, โยกย้าย                                                                                                    |                                                                                                    |                                                                                        | สายงาน                                                                                                    | งานประมว                                                                                                    | งลผล                                                                                                    |  |
| ชื่อหน่วยงาน                                                                                                    | กลุ่มงานบริหารจัด                                                                                                    | การระบบรานข้อมูล                                                                                                    |                                                                                        |                                                                                                    |                                                                                                    |                                                                                                    |  |
| 🦉 ได้รับสิทธิ์ใช้งานผ่                                                                                                    | รับสิทธิ์ไข้งานผ่าน Note Book หรือ PC                                                                                                    |                                                                                                    |                                                                                        | 🖉 ได้รับสิทธิ์ใข้งานสืบค้นข้อมูลผ่านโทรศัพท์มือถือ                                                                    |                                                                                                    |                                                                                                    |  |
| วันทีเริ่มใช้ (1/1/2560)                                                                                                    | 9/12/2559                                                                                                    |                                                                                                    |                                                                                        | ถึงวันที่ (1/1/25                                                                                                    | <b>61)</b> 17/12/25                                                                                                    | 60                                                                                                    |  |
| หมายเลขโทรศัทพ์ดิด                                                                                                    | <b>ล่อ*</b> 012222233                                                                                                    |                                                                                                    |                                                                                        | อีเมล์                                                                                                    | p@gmail                                                                                                    | .com                                                                                                    |  |
| ปฏิบัติหน้าที่*                                                                                                    | สายดรวจ                                                                                                    | สายดรวจ                                                                                                    |                                                                                        |                                                                                                    | ยืน                                                                                                    | ยืนยันตัวบุคคลด้วยบัตรเรียบร้อยแล้                                                                                                    |  |
| ข้าพเจ้าจะใช้ข้อมูลที่ใ<br>ข้อมูลที่ต้องการใช้<br>ชิ ใช้งานผ่าน Not                                                                                                    | ดัจากระบบเพื่อสนับส<br>มาน CRIMES ONLI<br>∋ Book หรือ PC                                                                                                    | เนุนภารกิจหลักของ ตร. 1<br>NE (SSL VPN)                                                                                                    | โดยให้เป็นไปตาม                                                                        | พ.ร.บ.ข้อมูลข่าว                                                                                                    | สารของราชการ<br>∞ีใช้งานสืบค้                                                                                                    | ร พ.ศ. 2540<br>ันข้อมูลผ่านโทรศัพท์มือถือ                                                                                                    |  |
| ข้าพเจ้าจะใช้ข้อมูลที่ใ<br>ข้อมูลที่ต้องการใช้<br>愛 ใช้งานผ่าน Not                                                                                                    | ดัจากระบบเพื่อสนับส<br>ภาน CRIMES ONLI<br>) Book หรือ PC                                                                                                    | เนุนภารกิจหลักของ ตร. 1<br>NE (SSL VPN)                                                                                                    | โดยให้เป็นไปตาม                                                                        | พ.ร.บ.ข้อมูลข่าว                                                                                                    | สารของราชการ                                                                                                    | ร พ.ศ. 2540<br>ันข้อมูลผ่านโทรศัพท์มือถือ                                                                                                    |  |
| ข้าพเจ้าจะใช้ข้อมูลที่ไ<br>ข้อมูลที่ต้องการใช้<br>ชึ่ใช้งานผ่าน Not<br>แนบไฟล์คำขอใช้งาน                                                                                                    | ด้จากระบบเพื่อสนับส<br>มาน CRIMES ONLI<br>∋ Book หรือ PC<br>ที่หัวหน้าหน่วยรับรอง                                                                                                    | เนุนการกิจหลักของ ตร. 1<br>NE (SSL VPN)<br>(แบบไฟด์แต้ว)                                                                                                    | โดยให้เป็นไปตาม<br>ชื่อไฟล์                                                            | พ.ร.บ.ข้อมูลข่าว<br>ด้วอย่างไฟล์ขอใช่                                                                                 | สารของราชการ                                                                                                    | ร พ.ศ. 2540<br>ันข้อมูลผ่านโทรศัพท์มือถือ<br>ดาวป์โหลด 🍠                                                                                                    |  |
| ข้าพเจ้าจะใช้ข้อมูลที่ใ<br>ข้อมูลที่ต้องการใช้⊦<br>ชิ ใช้งานผ่าน Not<br>แนบไฟล์คำขอใช้งาน<br>แนบไฟล์คำขอใช้งาน                                                                                  | ด้จากระบบเพื่อสนับส<br>มาน CRIMES ONLI<br>e Book หรือ PC<br>ที่หัวหน้าหน่วยรับรอง<br>ำตัวเจ้าหน้าที่รัฐ                                                                               | เนุนภารกิจหลักของ ตร. 1<br>NE (SSL VPN)<br>(แหบไฟล์แล้ว)<br>(แหบไฟล์แล้ว)                                                                                              | โดยให้เป็นไปตาม<br>ชื่อไฟล์<br>ชื่อไฟล์                                                | พ.ร.บ.ข้อมูลข่าว<br>ตัวอย่างไฟล์ขอใช่<br>ตัวอย่างไฟล์ สำเน                                                            | สารของราชการ<br>ชิ ใช้งานสืบค่<br>ลิทธ์.pdf                                                                                                 | ร พ.ศ. 2540<br>ในข้อมูลผ่านโทรศัพท์มือถือ<br>ดาวบ์โหลด .2<br>ดาวบ์โหลด .2                                                                                                   |  |
| ข้าพเจ้าจะใช้ข้อมูลที่ไ<br>ข้อมูลที่ต้องการใช้⊮<br>ชิ ใช้งานผ่าน Not<br>แนบไฟล์คำขอใช้งาน<br>แนบไฟล์/รูป บัตรประจ<br>ขอรับรองว่าข้าราชกา<br>หัวหน้าหน่วยรับรอง                                  | ด้จากระบบเพื่อสนับส<br>งาน CRIMES ONLI<br>e Book หรือ PC<br>สี่หัวหน้าหน่วยรับรอง<br>เ่าตัวเจ้าหน้าที่รัฐ<br>เต่ารวจข้างตันเป็นผู้ทั<br>3730600725837                                 | เนุนภารกิจหลักของ ตร. 1<br>NE (SSL VPN)<br>(แหบไฟล์แล้ว)<br>(แหบไฟล์แล้ว)<br>ไม้ความประพฤติดีและข้า<br>พ.ค.อ. มนตรี สีทอง                                              | โดยให้เป็นไปดาม<br>ชื่อไฟล์<br>ชื่อไฟล์<br>พฯ จะควบควมดูแล                             | พ.ร.บ.ข้อมูลข่าว<br>ตัวอย่างไฟล์ขอไข่<br>ตัวอย่างไฟล์ สำเน<br>หการใช่ข้อมูลเพื่อ                                      | สารของราชการ<br>ขึ้นงานสืบค่<br>ลิทธ์.pdf<br>เบ้คร ขรก.pdf                                                                                  | ร พ.ศ. 2540<br>โนข้อมูลผ่านโทรศัพท์มือถือ<br>ดาวปโหลด .2<br>ดาวปโหลด .2<br>หางราชการเห่านั้น                                                                                |  |
| ข้าพเจ้าจะใช้ข้อมูลที่ไ<br>ข้อมูลที่ต้องการใช้<br>๔ ใช้งานผ่าน Not<br>แนบไฟล์คำขอใช้งาน<br>แนบไฟล์คูป บัดรประจ<br>ขอรับรองว่าข้าราชกา<br>ห้วหน้าหน่วยรับรอง                                     | ด้จากระบบเพื่อสนับส<br>อาน CRIMES ONLI<br>อ Book หรือ PC<br>ที่หัวหน้าหน่วยรับรอง<br>ว่าตัวเจ้าหน้าที่รัฐ<br>รดำรวจข้างตันเป็นผู้ห้<br>3730600725837                                  | เนุนภารกิจหลักของ ตร. 1<br>NE (SSL VPN)<br>(แหบไฟล์แล้ว)<br>(แหบไฟล์แล้ว)<br>ใม้ความประพฤติดีและข้า<br>พ.ค.อ. มนครี สีทอง                                              | โดยให้เป็นไปตาม<br>ชื่อไฟล์<br>ชื่อไฟล์<br>เฯ จะควบควมดูแล                             | พ.ร.บ.ข้อมูลข่าว<br>ตัวอย่างไฟล์ขอใช่<br>ตัวอย่างไฟล์ สำเน<br>เการใช้ข้อมูลเพื่อ                                      | สารของราชการ                                                                                                    | ร พ.ศ. 2540<br>ในข้อมูลผ่านโทรศัพท์มือถือ<br>ดาวบ์โหลด .<br>ดาวบ์โหลด .<br>ทางราชการเท่านั้น                                                                                |  |
| ข้าพเจ้าจะใช่ข้อมูลที่ไ<br>ข้อมูลที่ต้องการใช้<br>ชิ ใช้งานผ่าน Not<br>แนบไฟล์คำขอใช้งาน<br>แนบไฟล์/รูป บัตรประร<br>ขอรับรองว่าข้าราชกา<br>หัวหน้าหน่วยรับรอง<br>วันที่ส่งคำขอ                  | ด้จากระบบเพื่อสมัมส<br>มาน CRIMES ONLI<br>≥ Book หรือ PC<br>ที่หัวหน้าหน่วยรับรอง<br>ก่าด้วเจ้าหน้าที่รัฐ<br>มีต่ารวจข้างต้นเป็นผู้ห์<br>3730600725837                                | เนุนภารกิจหลักของ ตร. 1<br>NE (SSL VPN)<br>(แนบไฟล์แล้ว)<br>(แนบไฟล์แล้ว)<br>1้มีความประพฤติดีและข้า<br>พ.ต.อ. มนตรี สีทอง<br>วันที่หัวหน้าอนุมัติ                     | โดยให้เป็นไปดาม<br>ชื่อไฟล์<br>ชื่อไฟล์<br>เฯ จะควบควมดูแล<br>28/12/2559 27            | พ.ร.บ.ข้อมูลข่าว<br>ตัวอย่างไฟต์ขอใช่<br>ตัวอย่างไฟต์ สำเน<br>เการใช้ข้อมูลเพื่อ<br>1:36 วันท์                        | สารของราชการ                                                                                                    | ร พ.ศ. 2540<br>ันข้อมูลผ่านโหรศัพท์มือถือ<br>ดาวบ์โหลด .<br>ัหางราชการเท่านั้น<br>28/12/2559 21:36                                                                          |  |
| ข้าพเจ้าจะใช้ข้อมูลที่ใ<br>ข้อมูลที่ต้องการใช้ค<br>ชิ ใช้งานผ่าน Not<br>แนบไฟล์ค่าขอใช้งาน<br>แนบไฟล์/รูป บัตรประจ<br>ขอรับรองว่าข้าราชกา<br>หัวหน้าหน่วยรับรอง<br>วันที่ส่งคำขอ<br>สถานะการส่ง | ด้จากระบบเพื่อสมัมส<br>มาน CRIMES ONLI<br>≥ Book หรือ PC<br>สี่ห้วหน้าหน่วยรับรอง<br>เ่าตัวเจ้าหน้าที่รัฐ<br>เรด้ารวจข้างต้นเป็นผู้ทั<br>3730600725837<br>28/12/2559 21:36<br>ส่งแล้ว | เนุนภารกิจหลักของ ตร. 1<br>NE (SSL VPN)<br>(แหบไฟล์แล้ว)<br>(แหบไฟล์แล้ว)<br>1้มีความประพฤติดีและข้า<br>พ.ค.อ. มนตรี สีทอง<br>วันที่หัวหน้าอนุมัติ<br>สถานะการอนุมัติ  | โดยให้เป็นไปดาม<br>ชื่อไฟล์<br>ชื่อไฟล์<br>มฯ จะควบควมดูแล<br>                         | พ.ร.บ.ข้อมูลข่าว<br>ตัวอย่างไฟด์ขอไข่<br>ตัวอย่างไฟด์ สำเน<br>หการใช่ข้อมูลเพื่อ<br>1:36 วันห์<br>สถา                 | สารของราชการ<br>ชาวิชานสืบค่<br>สิทธิ,pdf เป็นใช้ประโยชน์ เป็นใช้ประโยชน์ เข้าคร. อนุมัติ                                                   | ร พ.ศ. 2540<br>โนข้อมูลผ่านโทรศัพท์มือถือ<br>ดาวบีโหลด .<br>ดาวบีโหลด .<br>โทางราชการเห่านั้น<br>28/12/2559 21:36<br>อนุมัติ                                                |  |
| ข้าพเจ้าจะใช้ข้อมูลที่ไ<br>ข้อมูลที่ต้องการใช้<br>ชิ ใช้งานผ่าน Not<br>แนบไฟล์คำขอใช้งาน<br>แนบไฟล์ค่าขอใช้งาน<br>นอรับรองว่าข้าราชกา<br>ห้วหน้าหน่วยรับรอง<br>วันที่ส่งคำขอ<br>สถานะการส่ง     | ด้จากระบบเพื่อสนับส<br>อาน CRIMES ONLI<br>e Book หรือ PC<br>ที่หัวหน้าหน่วยรับรอง<br>เกดัวเจ้าหน้าที่รัฐ<br>รดำรวจข้างตันเป็นผู้ห์<br>3730600725837<br>28/12/2559 21:36<br>ส่งแล้ว    | เนุนภารกิจหลักของ ตร. 1<br>NE (SSL VPN)<br>(แนบไฟล์แล้ว)<br>(แนบไฟล์แล้ว)<br>ที่มีความประพฤดีดีและข้า<br>พ.ค.อ. มนตรี สีทอง<br>วันที่หัวหน้าอนุมัติ<br>สถานะการอนุมัติ | โดยให้เป็นไปตาม<br>ชื่อไฟล์<br>ชื่อไฟล์<br>เฯ จะควบควมดูแล<br>28/12/2559 2*<br>อนุมัติ | พ.ร.บ.ข้อมูลข่าว<br>ตัวอย่างไฟล์ขอไข่<br>ตัวอย่างไฟล์ สำเน<br>เการใช้ข้อมูลเพื่ส<br>1:36 วันท์<br>สถา<br>สถา          | สารของราชการ<br>ด ใช้งานสืบค่<br>สิทธิ์.pdf<br>าบัตร ขรก.pdf       ไปใช้ประโยชน์       ศทก. อนุมัติ       นะการอนุมัติ       นะการให้สิทธิ์ | ร พ.ศ. 2540<br>ในข้อมูลผ่านโทรศัพท์มือถือ<br>ดาวบัโหลด .<br>ดาวบัโหลด .<br>ตาวบัโหลด .<br>                                                                                  |  |
| ข้าพเจ้าจะใช่ข้อมูลที่ไ<br>ข้อมูลที่ต้องการใช้<br>ชิ ใช้งานผ่าน Not<br>แนบไฟล์คำขอใช้งาน<br>แนบไฟล์/รูป บัตรประจ<br>ขอรับรองว่าข้าราชกา<br>หัวหน้าหน่วยรับรอง<br>วันที่ส่งคำขอ<br>สถานะการส่ง   | ด้จากระบบเพื่อสมัมส<br>อาน CRIMES ONLI<br>e Book หรือ PC<br>ที่หัวหน้าหน่วยรับรอง<br>ว่าด้วเจ้าหน้าที่รัฐ<br>ร์ตำรวจข้างต้นเป็นผู้ข้<br>3730600725837<br>28/12/2559 21:36<br>ส่งแล้ว  | เนุนภารกิจหลักของ ตร. 1<br>NE (SSL VPN)<br>(แนบไฟล์แล้ว)<br>(แนบไฟล์แล้ว)<br>ที่มีความประพฤติดีและข้า<br>พ.ต.อ. มนตรี สีทอง<br>วันที่หัวหน้าอนุมัติ<br>สถานะการอนุมัติ | โดยให้เป็นไปดาม<br>ชื่อไฟล์<br>ชื่อไฟล์<br>เฯ จะควบควมดูแล<br>                         | พ.ร.บ.ข้อมูลข่าว<br>ตัวอย่างใฟด์ขอใช่<br>ตัวอย่างไฟด์ สำเน<br>เการใช่ข้อมูลเพื่อ<br>1:36 วันท์<br>สถา<br>วันท์        | สารของราชการ                                                                                                    | ร พ.ศ. 2540<br>โนข้อมูลผ่านโทรศัพทมีอถือ<br>ดาวบ์โหลด<br>ตาวบ์โหลด<br>เร็กงราชการเท่านั้น<br>28/12/2559 21:36<br>อนุมัติ<br>โหลิทธ์แล้ว<br>28/12/2559 21:36                 |  |
| ข้าพเจ้าจะใช้ข้อมูลที่ใ<br>ข้อมูลที่ต้องการใช้ค<br>ชิ ใช้งานผ่าน Not<br>แนบไฟล์ค่าขอใช้งาน<br>แนบไฟล์/รูป บัตรประจ<br>ขอรับรองว่าข้าราชกา<br>หัวหน้าหน่วยรับรอง<br>วันที่ส่งคำขอ<br>สถานะการส่ง | ด้จากระบบเพื่อสมัมส<br>มาน CRIMES ONLI<br>e Book หรือ PC<br>ที่ห้วหน้าหน่วยรับรอง<br>เ่าตัวเจ้าหน้าที่รัฐ<br>เรตำรวจข้างต้นเป็นผู้ห<br>3730600725837<br>28/12/2559 21:36<br>ส่งแต่ว   | เนุนภารกิจหลักของ ตร. 1<br>NE (SSL VPN)<br>(แหบไฟล์แล้ว)<br>(แหบไฟล์แล้ว)<br>ที่มีความประพฤติดีและข้า<br>พ.ต.อ. มนตรี สีทอง<br>วันที่หัวหน้าอนุมัติ<br>สถานะการอนุมัติ | โดยให้เป็นไปดาม<br>ชื่อไฟล์<br>ชื่อไฟล์<br>มฯ จะควบควมดูแล<br>28/12/2559 2*<br>อนุมัติ | พ.ร.บ.ข้อมูลข่าว<br>ตัวอย่างไฟด์ขอไข่<br>ตัวอย่างไฟด์ สำเน<br>หการใช่ข้อมูลเพื่อ<br>1:36 วันห์<br>สถา<br>วันห์<br>สถา | สารของราชการ<br>ด ใช้งานสืบค่<br>ลิทธ์.pdf เป้ตร ขรก.pdf ไปใช้ประโยชน์ สทก. อนุมัติ นะการอนุมัติ นะการให้สิทธิ์ ศบก. อนุมัติ                | ร พ.ศ. 2540<br>โนข้อมูลผ่านโทรศัพท์มือถือ<br>ตาวบีโหลด .<br>ดาวบีโหลด .<br>โหางราชการเห่านั้น<br>28/12/2559 21:36<br>อนุมัติ<br>ใหสิทธิ์แต่ว<br>28/12/2559 21:36<br>อนุมัติ |  |